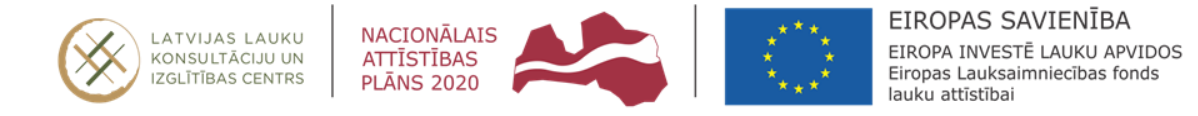

# Tehnikas un iekārtu kataloga lietošana

Autors: LLKC lauksaimniecības/mehānikas inženieris Pēteris Zelčs

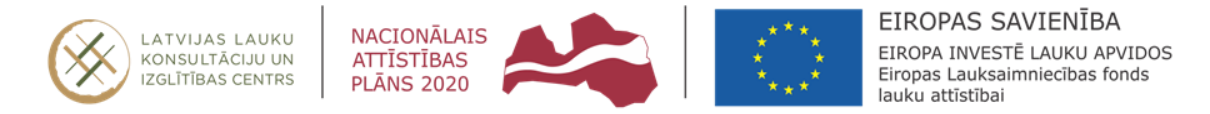

Katalogs atrodas Lauka atbalsta dienesta mājaslapā vai, lietojot Lauka atbalsta dienesta e-pieteikšanās sistēmu (EPS):

Lauku atbalsta dienesta mājaslapa: https://www.lad.gov.lv/lv/

Lauku atbalsta dienesta e-pieteikšanās sistēma:

https://eps.lad.gov.lv/login

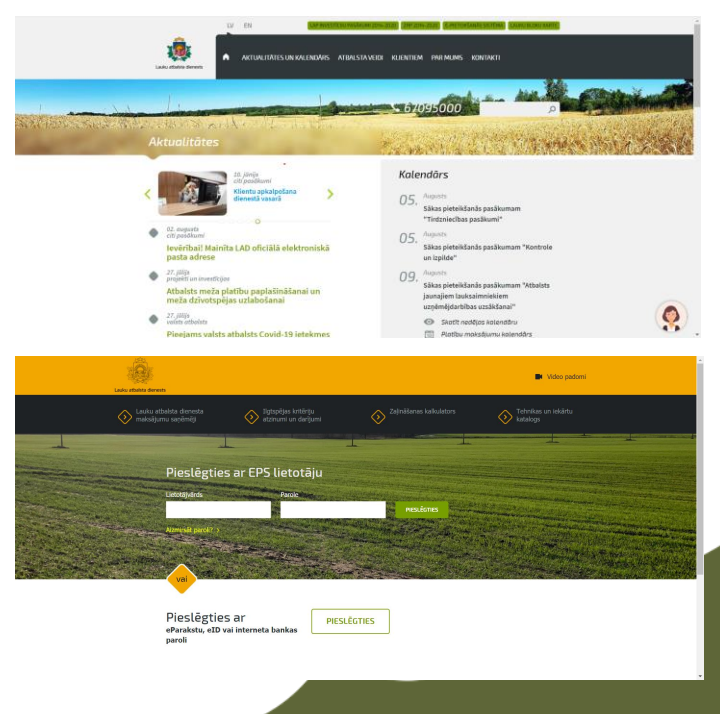

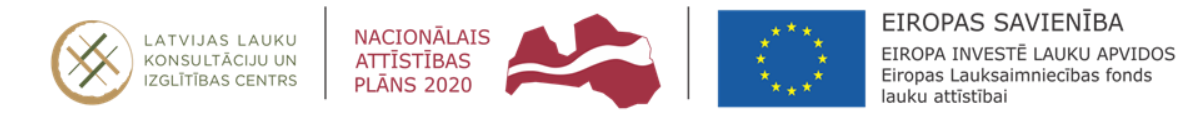

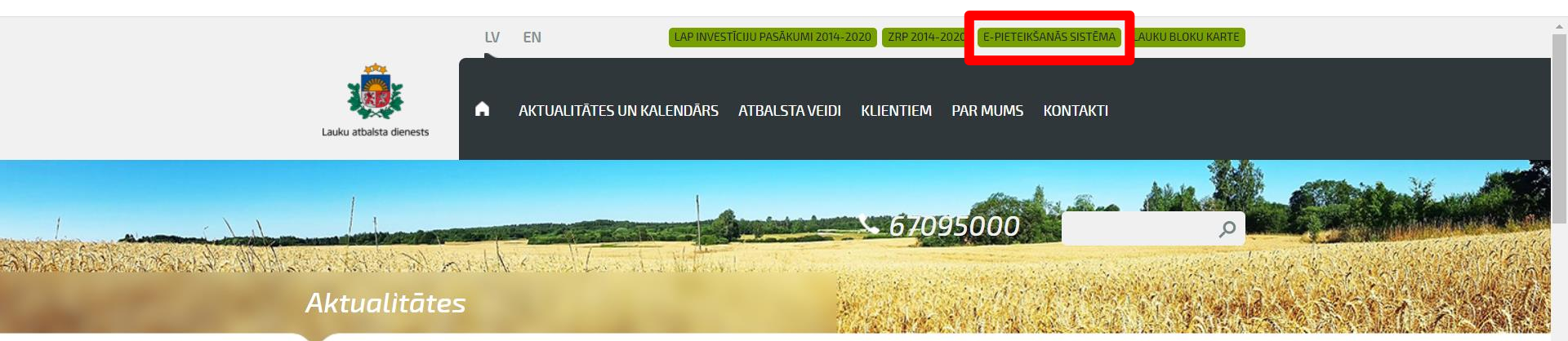

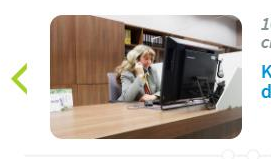

10. jūnijs citi pasākumi Klientu apkalpošana dienestā vasarā

02. augusts citi pasākumi

> Ievērībai! Mainīta LAD oficiālā elektroniskā pasta adrese

0

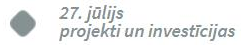

Atbalsts meža platību paplašināšanai un meža dzīvotspējas uzlabošanai

27. jūlijs valsts atbalsts

Pieejams valsts atbalsts Covid-19 ietekmes

### Kalendārs

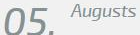

Sākas pieteikšanās pasākumam "Tirdzniecības pasākumi"

#### Augusts 05.

Sākas pieteikšanās pasākumam "Kontrole un izpilde"

#### Augusts 09.

Sākas pieteikšanās pasākumam "Atbalsts jaunajiem lauksaimniekiem uzņēmējdarbības uzsākšanai"

- Skatīt nedēļas kalendāru  $\odot$
- 10 Platību maksājumu kalendārs

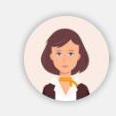

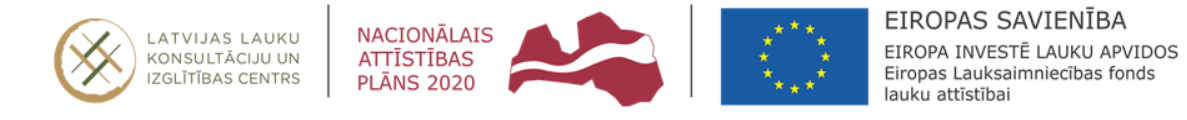

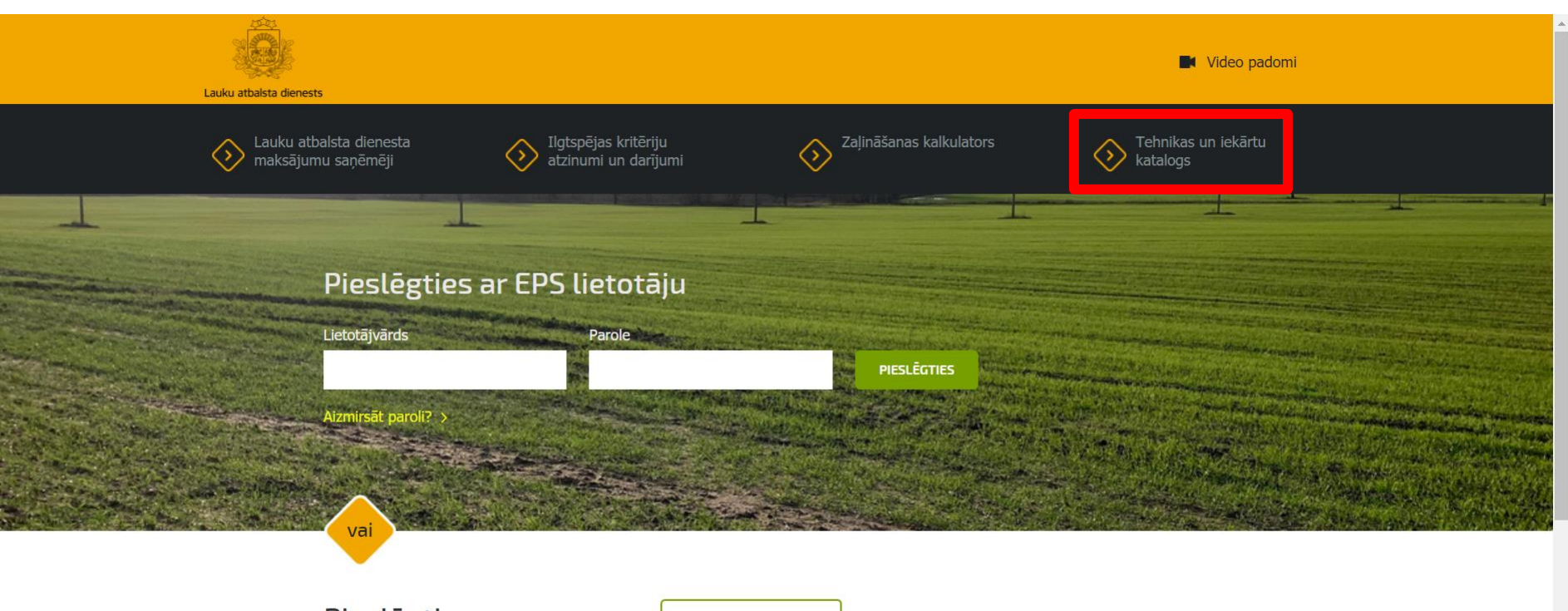

Pieslēgties ar eParakstu, eID vai interneta bankas paroli

PIESLĒGTIES

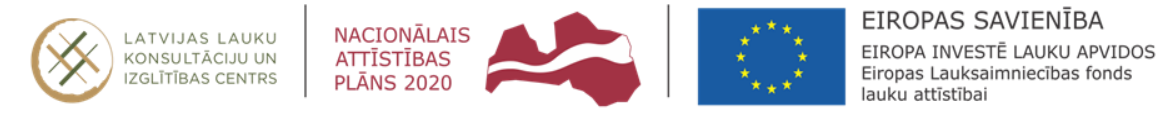

Atverot Tehnikas un iekārtu katalogu, varam izvēlēties nepieciešamo tehniku pēc kategorijas, markas, aprīkojuma veida, cenas, tehnikas vienības, modeļa, vai jau zināma numura, ar kādu tehnikas vienība ievietota katalogā.

| Lauku atbalsta dienests                       |                                      |              |                |                    |                  | Video padomi         |
|-----------------------------------------------|--------------------------------------|--------------|----------------|--------------------|------------------|----------------------|
| Lauku atbalsta dienesta<br>maksājumu saņēmēji | Ilgtspējas kritēr<br>atzinumi un dar | iju<br>ījumi | S Zajinās      | šanas kalkulators  | Tehnik<br>katalo | as un iekārtu<br>gs  |
| Tehnikas un iekārtu k                         | atalogs                              |              |                |                    |                  |                      |
| Atlasīšana                                    |                                      |              |                |                    |                  | Uz sākumlapu         |
| Kategorija                                    |                                      | ✓ Te         | hnikas vienība |                    |                  | ~                    |
| Marka                                         |                                      | M            | odelis         |                    |                  |                      |
| Aprīkojums                                    |                                      | ~ N          | imurs          |                    |                  |                      |
| Cena no                                       |                                      | Ce           | ena līdz       |                    |                  |                      |
| Atlasit Atcelt filtru                         |                                      |              |                |                    |                  |                      |
| Kategorija                                    | Tehnikas vienība                     | Marka        | Modelis        | Aprīkojuma līmenis | Numurs           | Cena bez<br>PVN, EUR |
| Augsnes apstrādes tehnika un iekārtas         | Rugaines kultivators                 | HORSCH       | TERRANO 3 FX   | Bāzes              | AA-07-0000001    | 14 500.00            |
| Kravu celšanas un kraušanas tehnika           | Frontālais iekrāvējs                 | WEIDEMANN    | 1390           | Bāzes              | KC-01-0000001    | 39 750.00            |
| Kravu celšanas un kraušanas tehnika           | Frontālais iekrāvējs                 | WEIDEMANN    | 1160           | Bāzes              | KC-01-0000002    | 28 500.00            |
| Kravu celšanas un kraušanas tehnika           | Frontālais iekrāvējs                 | WEIDEMANN    | 1280           | Bāzes              | KC-01-0000003    | 33 600.00            |
| Kravu celšanas un kraušanas tehnika           | Frontālais iekrāvējs                 | WEIDEMANN    | 1880           | Bāzes              | KC-01-0000004    | 50 400.00            |
| Kravu celšanas un kraušanas tehnika           | Frontālais iekrāvējs                 | WEIDEMANN    | 2080           | Bāzes              | KC-01-0000005    | 60 400.00            |
| Kravu celšanas un kraušanas tehnika           | Frontālais iekrāvējs                 | WEIDEMANN    | 3080           | Bāzes              | KC-01-0000006    | 66 200.00            |
| Kravu celčanac un kraučanac tehnika           | Teleckonickaic jekrāvēje             | W/EIDEMANN   | 2080 T         | Bazes              | KC-02-0000001    | 66,800,00            |

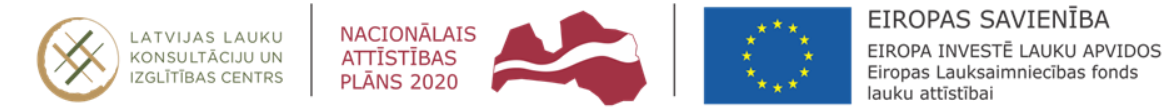

## Detalizētāka informācija par izvēlēto tehnikas vai iekārtas vienību pieejama, uzspiežot uz vēlamās tehnikas numura.

Katalogs pieejams apskatei bez autorizācijas jebkurā laikā.

Sējmašīna

#### Atlasīt Atcelt filtru

| Kategorija                            | Tehnikas vienība           | Marka     | Modelis          | Aprikojuma limenis | Numurs        | Cena bez<br>PVN, EUR |
|---------------------------------------|----------------------------|-----------|------------------|--------------------|---------------|----------------------|
| Augsnes apstrādes tehnika un iekārtas | Rugaines kultivators       | HORSCH    | TERRANO 3 FX     | Bāzes              | AA-07-0000001 | 14 500.00            |
| Kravu celšanas un kraušanas tehnika   | Frontālais iekrāvējs       | WEIDEMANN | 1390             | Bāzes              | KC-01-0000001 | 39 750.00            |
| Kravu celšanas un kraušanas tehnika   | Frontālais iekrāvējs       | WEIDEMANN | 1160             | Bāzes              | KC-01-0000002 | 28 500.00            |
| Kravu celšanas un kraušanas tehnika   | Frontālais iekrāvējs       | WEIDEMANN | 1280             | Bāzes              | KC-01-0000003 | 33 600.00            |
| Kravu celšanas un kraušanas tehnika   | Frontālais iekrāvējs       | WEIDEMANN | 1880             | Bāzes              | KC-01-0000004 | 50 400.00            |
| Kravu celšanas un kraušanas tehnika   | Frontālais iekrāvējs       | WEIDEMANN | 2080             | Bāzes              | KC-01-0000005 | 60 400.00            |
| Kravu celšanas un kraušanas tehnika   | Frontālais iekrāvējs       | WEIDEMANN | 3080             | Bāzes              | KC-01-0000006 | 66 200.00            |
| Kravu celšanas un kraušanas tehnika   | Teleskopiskais iekrāvējs   | WEIDEMANN | 2080 T           | Bāzes              | KC-02-0000001 | 66 800.00            |
| Augsnes apstrādes tehnika un iekārtas | Kultivators                | VADERSTAD | NZ MOUNTED 600   | Bāzes              | AA-06-0000001 | 17 615.00            |
| Augsnes apstrādes tehnika un iekārtas | Kultivators                | VADERSTAD | NZ AGRESSIVE 800 | Bāzes              | AA-06-0000002 | 42 435.00            |
| Sējas un stādāmā tehnika              | Sējmašīna                  | VADERSTAD | RD 3005          | Premium            | ST-01-0000002 | 62 385.00            |
| Sējas un stādāmā tehnika              | Sējmašina                  | VADERSTAD | RAPID 3005       | Bāzes              | ST-01-0000001 | 53 775.00            |
| Sējas un stādāmā tehnika              | Sējmašina                  | VADERSTAD | RAPID RD 300C    | Bāzes              | ST-01-0000003 | 61 189.00            |
| Fermu aprīkojums un iekārtas          | Ganāmpulka vadības iekārta | COWSCOUT  | 100              | Bāzes              | FA-09-0000001 | 14 600.00            |
| Fermu aprīkojums un iekārtas          | Ganāmpulka vadības iekārta | COWSCOUT  | 100              | Vidējais           | FA-09-0000006 | 13 800.00            |
| Kravu celšanas un kraušanas tehnika   | Frontālais iekrāvējs       | WEIDEMANN | 2080 LP          | Bāzes              | KC-01-0000007 | 53 600.00            |
| Kravu celšanas un kraušanas tehnika   | Frontālais iekrāvējs       | WEIDEMANN | 3080 LP          | Bāzes              | KC-01-0000008 | 56 700.00            |
| Kravu celšanas un kraušanas tehnika   | Frontālais iekrāvējs       | WEIDEMANN | 4080 LP          | Bāzes              | KC-01-0000009 | 68 200.00            |
| Kravu celšanas un kraušanas tehnika   | Frontālais iekrāvējs       | WEIDEMANN | 4080 BASIC LINE  | Bāzes              | KC-01-0000010 | 72 000.00            |
| Kravu celšanas un kraušanas tehnika   | Frontālais iekrāvējs       | WEIDEMANN | 4080             | Bāzes              | KC-01-0000011 | 80 100.00            |
|                                       |                            | 123456    | 7 8 Nākamie »    |                    |               |                      |

2021. gada 3. augusts, 11:01

| Numurs                  | ST-01-0000001                                                                                                    |
|-------------------------|----------------------------------------------------------------------------------------------------|
| Kategorija              | Sējas un stādāmā tehnika                                                                                                    |
| Tehnikas vienība        | Sējmašina                                                                                                    |
| Marka                   | VADERSTAD                                                                                                    |
| Modelis                 | RAPID 300S                                                                                                    |
| Piedāvājums derīgs līdz | 01.07.2023                                                                                                    |
| Aprīkojuma līmenis      | Bāzes                                                                                                    |
| Aprikojuma apraksts     | Graudaugu sējai, bez minerālmēsliem. Rindstarpa - 12,5cm. Sēklas gultmes sagatavošanas aprikojums - 2 rindas koniski diski +<br>atsperzaru šjūce, sēklas lestrāde disks - Hemestlis, sēšanas dzijuma iestatīšana no traktora kobines, iesētās sēklas pieblīvēšana ar<br>atbalstitnējiem, Augense viršaktras pievašāna satp traktora riteņiem. Tehnodojskas siedes maršķeri, sāru (gājena) markieri. |
| Cena bez PVN, EUR       | 53775.00                                                                                                    |

#### Specifikācija

| Darba platums, m                             | 3.00                                                                 |
|----------------------------------------------|----------------------------------------------------------------------|
| Nepieciešamā maksimālā traktora jauda,<br>Zs | 150                                                                  |
| Tvertnes tilpums, I - sēklas                 | 3000                                                                 |
| Tvertnes tilpums, I - minerālmēslu           | 0                                                                    |
| Darbibas princips                            | Preimatiska     Mehāniska                                            |
| Sēšanas iespējas                             | Sekla     Min. mésli     Sikséklu aprikojums                         |
| Pievienošanas veids traktoram                | Uzkarināma     Uzmontējama augsnes apstrādes mašīnai     Piekabināma |

Jautājumu gadījumā:

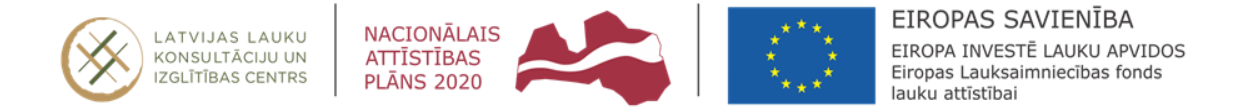

Ja izvēlēto tehniku plānots iegādāties ar ES līdzfinansējumu un pievienot sava projekta iesniegumam, jākļūst par LAD klientu un jāpieslēdzās (EPS) sistēmai ar savu lietotājvārdu/paroli.

| Lauku atbalsta diene | sts                                                                                                    |                                        |                         | Video padomi                    |
|----------------------|----------------------------------------------------------------------------------------------------|----------------------------------------|-------------------------|---------------------------------|
| Lauku at maksāju     | ibalsta dienesta Dilgi<br>mu saņēmēji dtz                                                                                               | zspējas kritēriju<br>inumi un darījumi | Zaļināšanas kalkulators | Tehnikas un iekārtu<br>katalogs |
|                      | Pieslēgties ar EPS<br>Letotājvards<br>0000000<br>Aizmiršāt paroli? ><br>Vai<br>Pieslēgties ar<br>eParakstu, eID vai interneta<br>paroli | lietotāju<br>Parole                    | PIESLÉGTIES             |                                 |

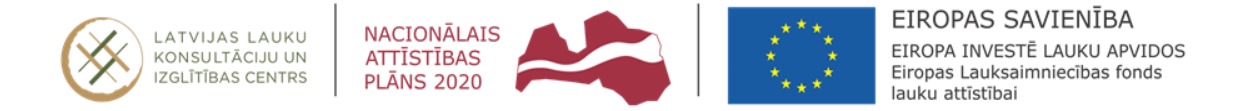

Pieslēdzoties (EPS) sistēmā, Tehnikas un iekārtu katalogs atrodams lapas labajā malā. Projekta iesnieguma pievienošanai nepieciešams spiest uz "Projekti un investīcijas".

| Veiksmīga pieslēgē | anās                                                                  |                                              |                       |      |                               |             |
|--------------------|-----------------------------------------------------------------------|----------------------------------------------|-----------------------|------|-------------------------------|-------------|
| Meklēt             | Q                                                                     |                                              |                       | 1    | DOKUMENTI/VĒSTULES            |             |
| Vienotais iesniegu | ıms (Platību maksājumi)                                               |                                              | ~                     |      | Saņemtās Nosūtītās            | 0           |
| Akcīzes degviela   |                                                                       |                                              | $\checkmark$          |      | Apliecinājumi                 |             |
| Projekti un invest | Projekti un investīcijas 🗸 🗸                                          |                                              |                       |      |                               | mā<br>menti |
| Skolas atbalsts (A | Skolas atbalsts (Auglis/Piens)                                        |                                              |                       |      | Apstrīdēšanas<br>iesniegums   |             |
| Sezonas laukstrā   | Sezonas laukstrādnieki                                                |                                              |                       |      | Klienta atsauksmes p          | ar EPS      |
| Valsts atbalsta, C | Valsts atbalsta, Covid-19, Zivju, Mežu un Medību fondu pieteikumi 🗸 🗸 |                                              |                       |      |                               |             |
| Dabasgāzes ar sa   | Dabasgāzes ar samazināto nodokļa likmi pieteikums                     |                                              |                       | r    | MAKSĀJUMU VĒSTURE             | ۲           |
|                    |                                                                       |                                              |                       | I    | Mani pieteikumi               |             |
| Lauku bloku        | Lauksaimniecības                                                      | Valsts tehniskās                             | Valsts augu           | r    | Mans kalendārs                |             |
| precizēšana        | datu centrs                                                           | uzraudzības aģentūra                         | aizsardzības dienests | r    | Mans De minimis               | ۲           |
| iesniegums (IK     | Reģistrēt ganāmpulku                                                  | Uzlikt vai noņemt<br>traktortebnikai vai tāc | Augšņu agroķīmiskā    | ŀ    | Kontroles                     |             |
| iesniegums)        | Mainīt ganāmpulka<br>datus                                            | piekabei atsavināšanas,                      | Mēslošanas plāņu      | 6    |                               |             |
| Citi pieteikumi    | Rećistrēt dzīvnieku                                                   | reģistrācijas vai citu<br>aizlieguma atzīmi  | kopsavilkums          | - 11 | Tehnikas un iekār<br>katalogs | tu          |
| Riska parvaldiba   | novietni                                                              | Tesimone                                     | Pārskats par          |      |                               |             |

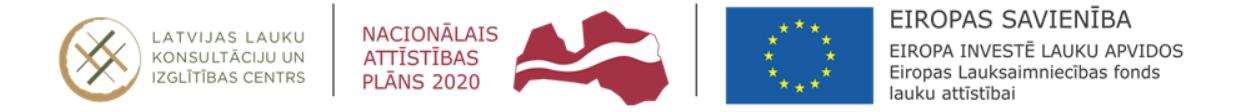

## "Projekti un investīcijas", zem tā izvēlamies "Projektu iesniegumu saraksts".

| Meklet                                                            |        | DOKUMENTI/VĒSTULES          |        |
|-------------------------------------------------------------------|--------|-----------------------------|--------|
|                                                                   |        | 🖻 Saņemtās                  | 0      |
| Vienotais iesniegums (Platību maksājumi)                          | $\sim$ | 🛪 Nosūtītās                 |        |
| Akcīzes degviela                                                  | $\sim$ | Apliecinājumi               |        |
| Projekti un investīcijas                                          | ~      | Papildu iesniedza           | mā     |
| Pievienot jaunu projekta<br>jesnjenumu                            |        | Apstrīdēšanas<br>iesniegums | inenti |
| Projekta iesniegumu saraksts                                      |        | Klienta atsauksmes p        | ar EPS |
| Maksājuma pieprasījumu un<br>iesniedzamo dokumentu grafiks        |        | MAKSĀJUMU VĒSTURE           | ۲      |
| Kontroles ziņojumi                                                |        | Mani pieteikumi             |        |
| Ekolog atholste (Auglie /Diene)                                   | X      | Mans kalendārs              |        |
|                                                                   | *      | Mans De minimis             | ۲      |
| Sezonas laukstrādnieki                                            | $\sim$ | Kontroles                   | 6      |
| Valsts atbalsta, Covid-19, Zivju, Mežu un Medību fondu pieteikumi | $\sim$ |                             |        |
| Dabasgāzes ar samazināto nodokļa likmi pieteikums                 | $\sim$ | Tehnikas un iekār           | tu     |
|                                                                   |        | katalogs                    |        |

Lauku bloku precizēšana Lauksaimniecības datu centrs Valsts tehniskās uzraudzības aģentūra Valsts augu aizsardzības dienests Aktivitātes

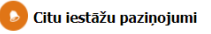

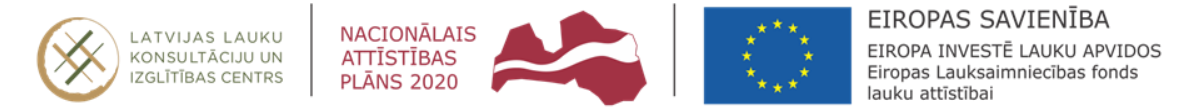

Atverot "Projektu iesniegumu saraksts", redzams saraksts ar iepriekš izveidotajiem projektiem. Izveidojiet jaunu projekta formu, kurā pievienojiet savu izvēlēto tehnikas vienību.

| Projekti un investīcijas                          |                           |                                                      |                                                                     |
|---------------------------------------------------|---------------------------|------------------------------------------------------|---------------------------------------------------------------------|
| ✓ Projektu iesniegumi                             |                           |                                                      |                                                                     |
| SVARĪGI                                           |                           |                                                      |                                                                     |
| Projektu iesniegumi                               | Klien                     | nta atsauksmes par EPS                               | Izveidot jaunu                                                      |
| Atlasīšana                                        |                           |                                                      |                                                                     |
| Pasākums                                          | ~                         | Iesnieguma numurs                                    | ~                                                                   |
| Statuss                                           | ×                         | Iesnieguma nosaukums vai numurs 🕚                    |                                                                     |
| Izveidosanas datums<br>Rādīt neaktuālos projektus |                           | lesniegsanas datums                                  |                                                                     |
| Atlasit Atcelt filtru Pasäkums Iesnieguma numurs  | Projekta nosaukums Izvejd | lošanas Iesniegšanas Attiecināmas<br>datums izmaksas | 2021. gads   Visi gadi<br>Publiskais<br>finanshiums Statuss Darbiba |
|                                                   | uat                       |                                                      | Intansejunis                                                        |
|                                                   |                           |                                                      |                                                                     |
|                                                   |                           |                                                      |                                                                     |
|                                                   |                           |                                                      |                                                                     |
|                                                   |                           |                                                      |                                                                     |
|                                                   |                           |                                                      |                                                                     |
|                                                   |                           |                                                      |                                                                     |

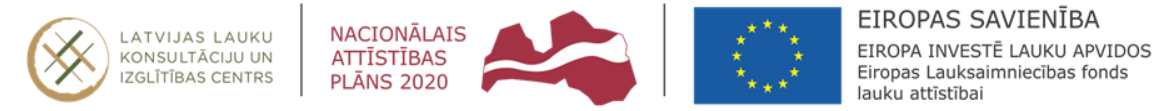

Izveidojot jaunu projekta iesniegumu, atveras informācija par aktuālajiem projektiem un investīcijām, uz kurām varam pieteikties un izveidot savu projekta iesniegumu.

Projekta pieteikumam, kurš atbilst 004 – «leguldījumi materiālajos aktīvos», varēsiet pievienot tehnikas katalogā pieejamo tehniku vai iekārtu. Citiem projektiem pievienot tehniku vai iekārtu nevarēs.

Proiekti un investīcijas

✓ Projekti un investīcijas

#### Jauns projekta iesniegums

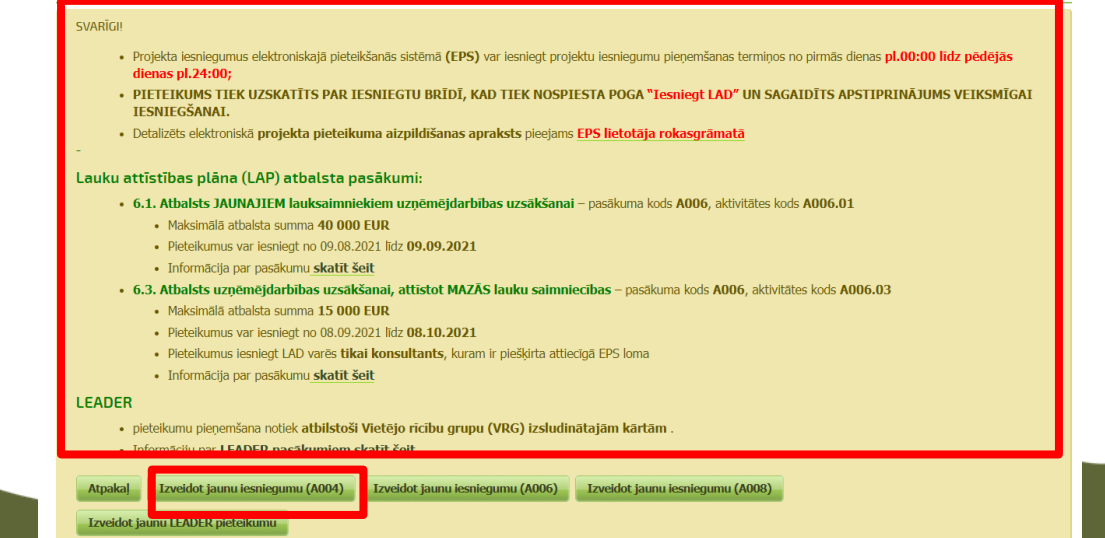

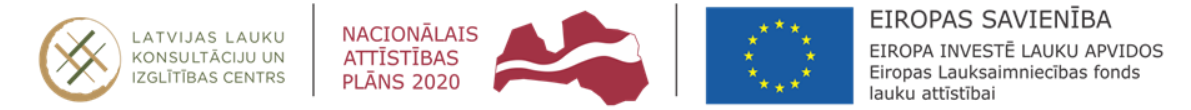

## Izvēloties 004 – "leguldījumi materiālajos aktīvos" – aizpildām prasītos laukus un nospiežam "Saglabāt", lai turpinātu projekta iesnieguma izveidošanu.

| Vispārīgā daļa                                                               |  | Saglabāt |  |
|------------------------------------------------------------------------------|--|----------|--|
| Pasākums: A004 - Ieguldījumi materiālajos aktīvos                            |  |          |  |
| Apakšpasākumi                                                                |  |          |  |
| A004.01 Atbalsts ieguldījumiem lauku saimniecībās                            |  |          |  |
|                                                                              |  |          |  |
| Projekta iesniegums                                                          |  |          |  |
| Atbalsta pretendents                                                         |  |          |  |
| Reģistrācijas Nr./personas kods                                              |  |          |  |
| Klienta numurs                                                               |  |          |  |
| Adrese korespondencei                                                        |  |          |  |
|                                                                              |  |          |  |
| Projekta vadītājs                                                            |  |          |  |
| Projekta vadītājs<br>Kontakttālrunis                                         |  |          |  |
| Projekta vadītājs<br>Kontakttālrunis<br>E-pasta adrese                       |  |          |  |
| Projekta vadītājs<br>Kontakttālrunis<br>E-pasta adrese<br>Projekta nosaukums |  |          |  |

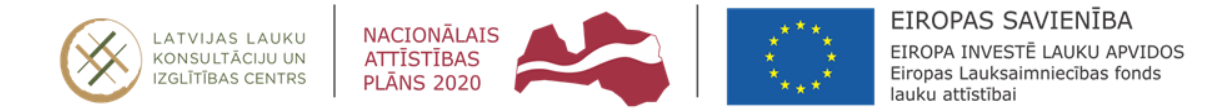

## Aizpildām vispārējo informāciju un spiežam "Pārbaudīt". Kad ievadītā informācija pārbaudīta, spiežam "Saglabāt un turpināt".

Projekta īstenošanas vieta

Vai projekta īstenošanas vieta ATŠĶIRSIES no projekta iesniegumā norādītās atbalsta pretendenta adreses korespondencei?

Ja projekta īstenošanas vieta atšķirās no atbalsta pretendenta adreses korespondencei, lūdzu norādiet teritoriju, kurā tiks īstenotas projekta aktivitātes

| Novads                         |          |
|--------------------------------|----------|
| Latvijas Republikas pilsēta    |          |
| Pagasts                        |          |
| Ciems                          |          |
| Iela                           |          |
| Mājas numurs vai nosaukums     |          |
| Dzīvokļa numurs                |          |
| Statistikas reģions            |          |
| Piezīmes                       |          |
| Saglabāt Pārbaudīt Saglabāt un | turpināt |

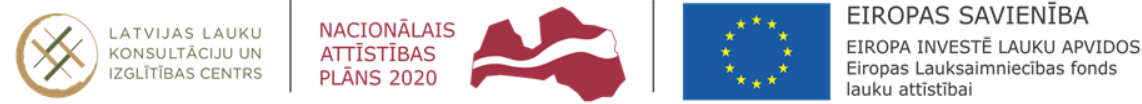

Tehnikas pievienošana projekta iesniegumam iespējama "B" sadaļā – "Informācija par projektu".

Atvērot "B" sadaļu "Informācija par projektu", parādīsies "B3" sadaļa "Projekta izmaksas".

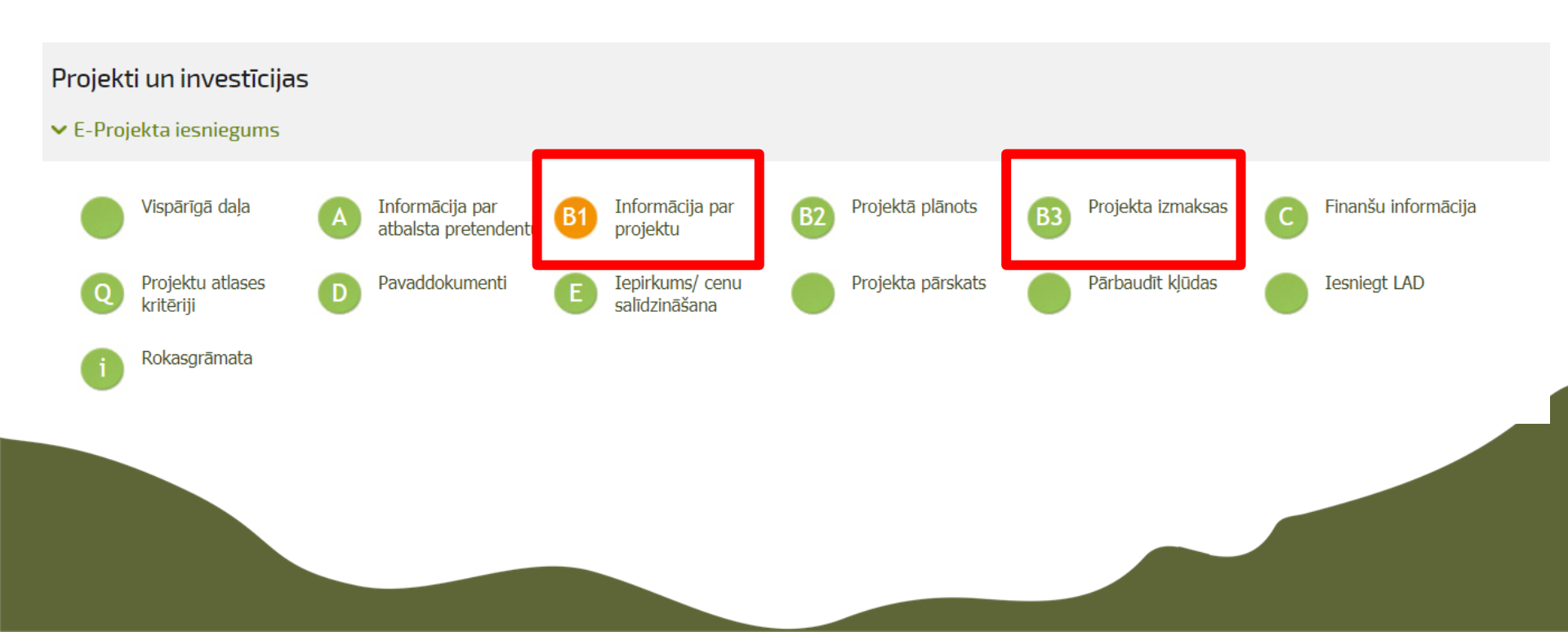

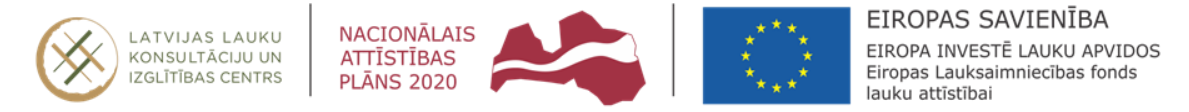

"B3" sadaļā "Projekta izmaksas" labajā malā var atvērt Tehnikas un iekārtu katalogu, no kura izvēlēties sev vēlamo tehniku un pievienot to projektam.

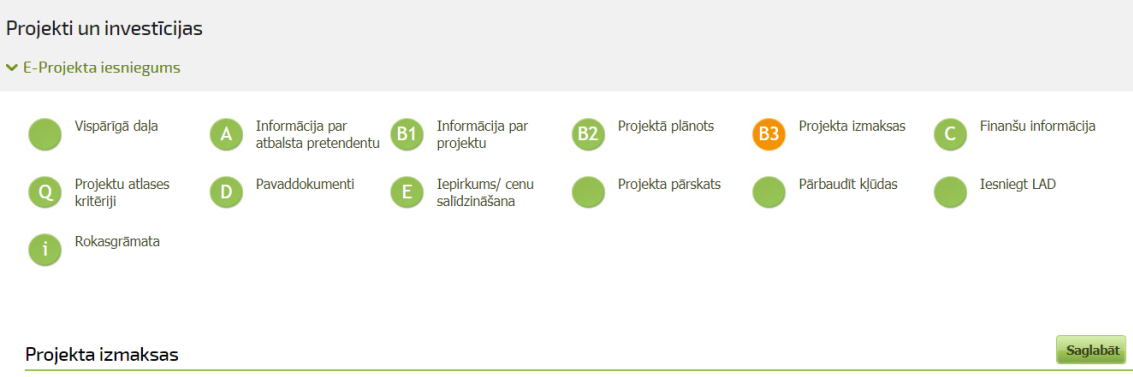

Pasākums: A004 - Ieguldījumi materiālajos aktīvos

#### B.7. Projekta iesnieguma kopējās un attiecināmās izmaksas

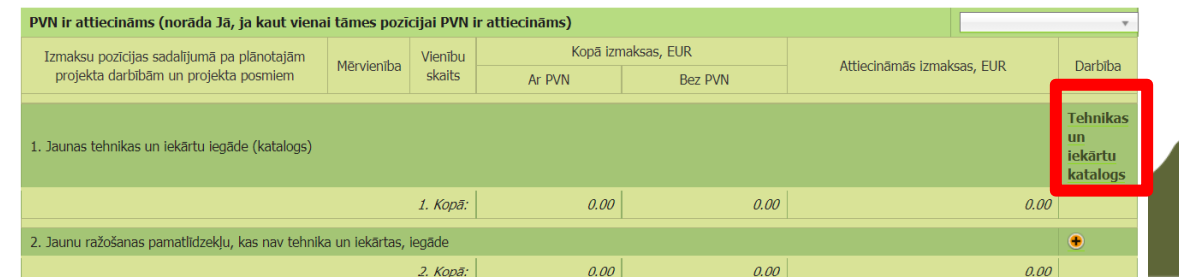

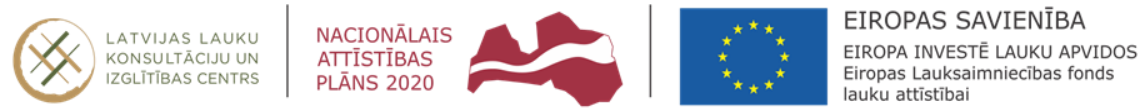

Izvēlamies nepieciešamo tehniku vai iekārtu no kataloga un spiežam "Pievienot". Veicam izvēles apstiprinājumu norādītajos logos, un tehnika tiks pievienota projektam. Kad tehnika pievienota, spiežam "Atgriezties uz pieteikumu".

Tehnikas un iekārtu katalogs

| Atlasīšana |   |                  | Atgriezties uz pieteikumu |
|------------|---|------------------|---------------------------|
| Kategorija | × | Tehnikas vienība | ~                         |
| Marka      |   | Modelis          |                           |
| Aprīkojums | ~ | Numurs           |                           |
| Cena no    |   | Cena līdz        |                           |

| pieciesanis atbii                        | uer                 |     | ^ |
|------------------------------------------|---------------------|-----|---|
| i Jūs tiešām vēlati<br>nikas vienību pie | es pievie<br>tāmes? | not |   |
|                                          | Jā                  | Nē  | ] |

~

×

\_abi

ninčama atbildāt

Nepieciešams atbildēt

pievienota!

Tehnikas vienība ir veiksmīgi

| Kategorija                               | Tehnikas vienība         | Marka     | Modelis      | Aprīkojuma<br>līmenis | Numurs        | Cena bez<br>PVN, EUR |           |
|------------------------------------------|--------------------------|-----------|--------------|-----------------------|---------------|----------------------|-----------|
| Augsnes apstrādes tehnika un<br>iekārtas | Rugaines kultivators     | HORSCH    | TERRANO 3 FX | Bāzes                 | AA-07-0000001 | 14 500.00            | Pievienot |
| Kravu celšanas un kraušanas<br>tehnika   | Frontālais iekrāvējs     | WEIDEMANN | 1390         | Bāzes                 | KC-01-0000001 | 39 750.00            | Pievienot |
| Kravu celšanas un kraušanas<br>tehnika   | Frontālais iekrāvējs     | WEIDEMANN | 1160         | Bāzes                 | KC-01-0000002 | 28 500.00            | Pievienot |
| Kravu celšanas un kraušanas<br>tehnika   | Frontālais iekrāvējs     | WEIDEMANN | 1280         | Bāzes                 | KC-01-0000003 | 33 600.00            | Pievienot |
| Kravu celšanas un kraušanas<br>tehnika   | Frontālais iekrāvējs     | WEIDEMANN | 1880         | Bāzes                 | KC-01-0000004 | 50 400.00            | Pievienot |
| Kravu celšanas un kraušanas<br>tehnika   | Frontālais iekrāvējs     | WEIDEMANN | 2080         | Bāzes                 | KC-01-0000005 | 60 400.00            | Pievienot |
| Kravu celšanas un kraušanas<br>tehnika   | Frontālais iekrāvējs     | WEIDEMANN | 3080         | Bāzes                 | KC-01-0000006 | 66 200.00            | Pievienot |
| Kravu celšanas un kraušanas<br>tehnika   | Teleskopiskais iekrāvējs | WEIDEMANN | 2080 T       | Bāzes                 | KC-02-0000001 | 66 800.00            | Pievienot |
| Augsnes apstrādes tehnika un             | Kultivatore              | VADEPSTAD | NZ MOUNTED   | Bāzoc                 | AA-06-000001  | 17 615 00            | D         |

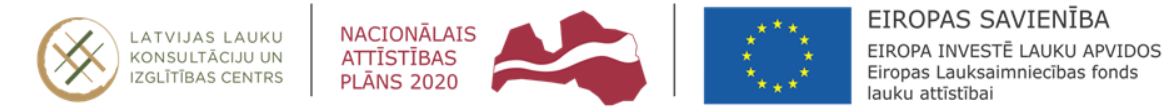

Atgriežoties uz pieteikumu, redzams, ka projekta izmaksās iekļautas izvēlētās tehnikas vienības, kuras varam "Atvērt", "Dzēst" vai papildināt ar citiem pamatlīdzekļiem, kuri nav iekļauti katalogā un nav tehnikas vienības. Noteikti spiežam pogu "Saglabāt".

| asākums: A004 - Ieguldījumi materiālajos al                                            | tīvos                       |                         |                      |          |                            |                                      |
|----------------------------------------------------------------------------------------|-----------------------------|-------------------------|----------------------|----------|----------------------------|--------------------------------------|
| 3.7. Projekta iesnieguma kopējās un at<br>PVN ir attiecināms (norāda Jā, ja kaut viena | tiecināmās<br>ai tāmes pozī | izmaksa<br>icijai PVN i | s<br>ir attiecināms) |          |                            |                                      |
| Izmaksu pozīcijas sadalījumā pa plānotajām<br>projekta darbībām un projekta posmiem    | Mērvienība                  | Vienību<br>skaits       | Kopā izmaksas, EUR   |          |                            | Darbiba                              |
|                                                                                        |                             |                         | Ar PVN               | Bez PVN  | Attiecinamas izmaksas, EUK | Darbiba                              |
| 1. Jaunas tehnikas un iekārtu iegāde (katalogs)                                        |                             |                         |                      |          |                            | Tehnika<br>un<br>iekārtu<br>katalogs |
| Rugaines kultivators, HORSCH, TERRANO<br>3 FX, Bāzes aprīkojuma līmenis                | gab.                        | 1.00                    | 17545.00             | 14500.00 | 14500.00                   | ()×                                  |
| Frontālais iekrāvējs, WEIDEMANN, 1390,<br>Bāzes aprīkojuma līmenis                     | gab.                        | 1.00                    | 48097.50             | 39750.00 | 39750.00                   |                                      |
| 1. Корā: 65642.50 54250.00 54250.00                                                    |                             |                         |                      |          |                            |                                      |
| 2. Jaunu ražošanas pamatlīdzekļu, kas nav tehnika un iekārtas, iegāde                  |                             |                         |                      |          |                            | •                                    |
| 2. Kopā: 0.00 0.00 0.00                                                                |                             |                         |                      |          |                            |                                      |
| 3. Jaunas būves būvniecības, būves pārbūves, būves atjaunošanas izmaksas               |                             |                         |                      |          |                            | •                                    |
| 3. Kopā: 0.00 0.00 0.00                                                                |                             |                         |                      |          |                            |                                      |
| 4. Bīvmateriālu iecāde                                                                 |                             |                         |                      |          |                            | •                                    |
| 4. Kopā: 0.00 0.00 0.00                                                                |                             |                         |                      |          |                            |                                      |
| 5. Vispārējās izmaksas                                                                 |                             |                         |                      |          |                            | •                                    |
| 5. Kopā: 0.00 0.00                                                                     |                             |                         |                      |          |                            |                                      |
|                                                                                        |                             | 14 -                    | 65642.50             | E40E0.00 | E 40E0 00                  |                                      |

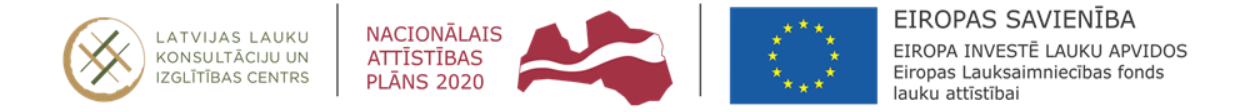

### Veiksmīgi saglabājot E-iesniegumu, izvēlētā tehnika tiek saglabāta jūsu projekta iesniegumā.

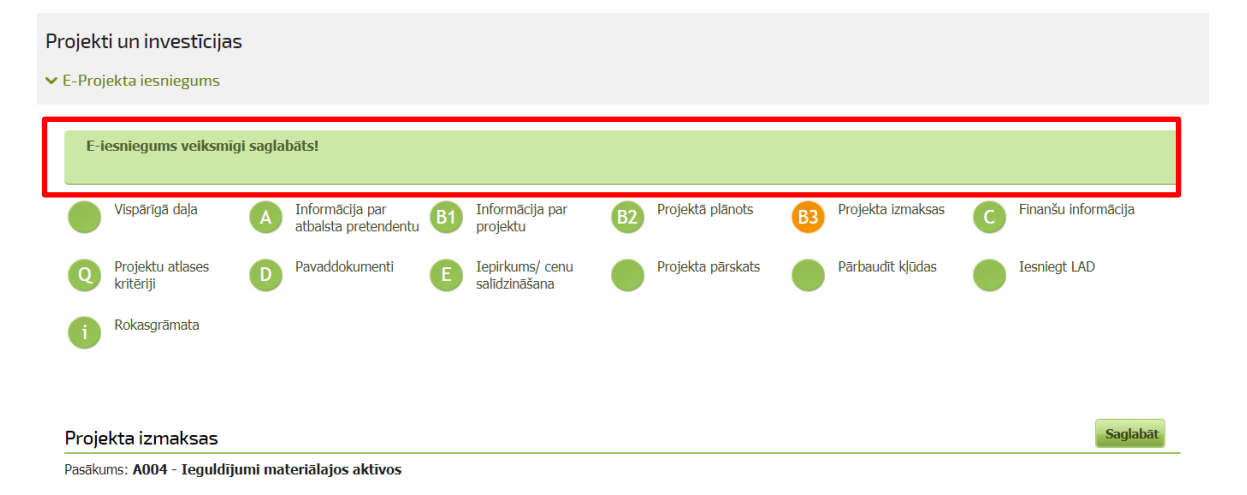

#### B.7. Projekta iesnieguma kopējās un attiecināmās izmaksas

| PVN ir attiecināms (norāda Jā, ja kaut vienai tāmes pozīcijai PVN ir attiecināms)   |            |                   |                    |         |                            |                                       |
|-------------------------------------------------------------------------------------|------------|-------------------|--------------------|---------|----------------------------|---------------------------------------|
| Izmaksu pozīcijas sadalījumā pa plānotajām<br>projekta darbībām un projekta posmiem | Mērvienība | Vienību<br>skaits | Kopā izmaksas, EUR |         | Attiocināmās izmaksas ELIP | Darbība                               |
|                                                                                     |            |                   | Ar PVN             | Bez PVN | Auleundinds izindksds, EUK | Ddi DiDd                              |
| 1. Jaunas tehnikas un iekārtu iegāde (katalogs)                                     |            |                   |                    |         |                            | Tehnikas<br>un<br>iekārtu<br>katalogs |
| Dugainos kultivators HODSCH TEDDANO                                                 |            |                   |                    |         |                            |                                       |

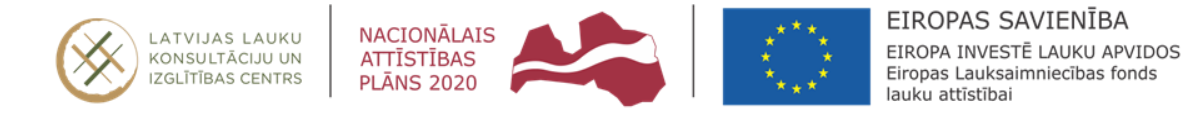

## PALDIES PAR UZMANĪBU!